### Viewing the Transcript

<u>Introduction</u>: All of the courses you are enrolled in, whether you have completed them or not, appear in your Transcript in the Learning Management System (LMS). There are several options for viewing, printing, and downloading your Transcript in the LMS. Additionally, you have the ability to view, save, and print any Completion Certificates for the courses you have completed.

This Quick Reference will walk you through the different options for viewing your Transcript and also show you how to print your Completion Certificates.

### Access the Transcript

You first need to access the Transcript in the LMS. To access your Transcript, click the **Transcript** tab from the My Courses page.

| courses.mihealth.org                                                         | My Courses My                 |
|------------------------------------------------------------------------------|-------------------------------|
| Enrolled Completed Transcript<br>Click the "Launch Course" icons below to la | aunc. courses. The icon looks |
| Enrolled                                                                     |                               |

### **Transcript Options**

Clicking the Transcript tab causes your **Transcript** to appear. By default, the Transcript appears in the **Summary** version in which you can see the following details:

- Course ID
- Course Title
- Score (if course has a test)
- Completion Percentage
- Pass / Completion Date
- Enrollment Date

| Enrolly completed Transtript                                                  |                                                                                                    |                |  |  |  |  |  |
|-------------------------------------------------------------------------------|----------------------------------------------------------------------------------------------------|----------------|--|--|--|--|--|
| Click the "Launch Course" icons below to launch courses. The icon looks like: |                                                                                                    |                |  |  |  |  |  |
| Transcript                                                                    |                                                                                                    | 5              |  |  |  |  |  |
| Transcript                                                                    |                                                                                                    |                |  |  |  |  |  |
|                                                                               | Report Options:                                                                                       | {              |  |  |  |  |  |
|                                                                               | Summary Transcript Include Ina                                                                        | ctive Courses  |  |  |  |  |  |
|                                                                               | Run Report Print Report Download Generate                                                             | ed Report Help |  |  |  |  |  |
| Date Created Wed, 22 Apr 2015 18:15:13 UTC                                    |                                                                                                    |                |  |  |  |  |  |
| Course ID                                                                     | Title Sore                                                                                            | Completion %   |  |  |  |  |  |
| M0300_MED                                                                     | Michigan's Electronic Death Registration System (EDRS) for Medical Personnel and Staff (Web Based)    | 100%           |  |  |  |  |  |
| M0300_LR                                                                      | Michigan's Electronic Death Registration System (EDRS) for Local Registrars and Staff (Web Based)     | 100%           |  |  |  |  |  |
| M0300_FD                                                                      | Michigan's Electronic Death Registration System (EDRS) for Funeral<br>Directors and Staff (Web Based) | 100%           |  |  |  |  |  |
| M0500-15                                                                      | Michigan WIC Civil Rights Training 2012 (Web Based) 89                                                | 100%           |  |  |  |  |  |

# courses.mihealth.org

### Transcript Options (Continued)

There is a more detailed version of your Transcript that will show you additional information such as how much time you spent in a course, the number of attempts, and the date/time of each attempt. To view the more detailed version of your Transcript, you need to:

1. Uncheck the box in front of **Summary Transcript** in the Report Options box.

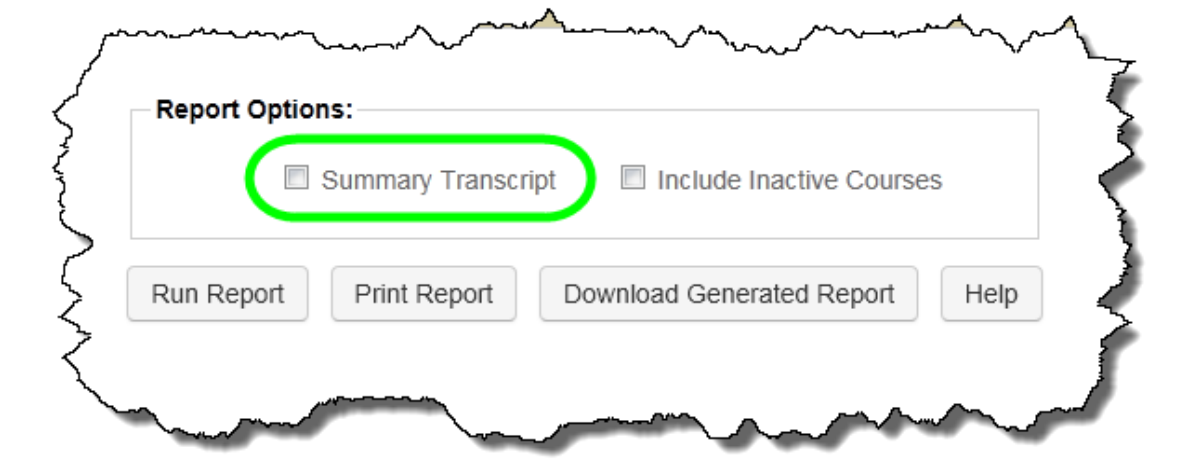

2. Click the Run Report button.

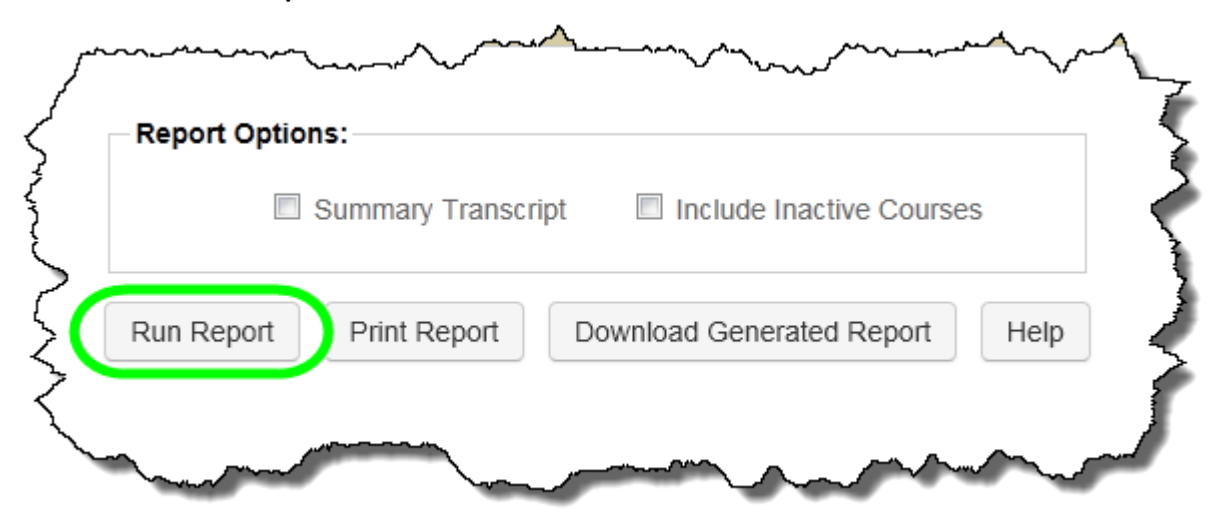

## Learning Management System (LMS) Quick Reference – Transcript & Certificates

### **Transcript Options (Continued)**

### Your full Transcript appears on the screen.

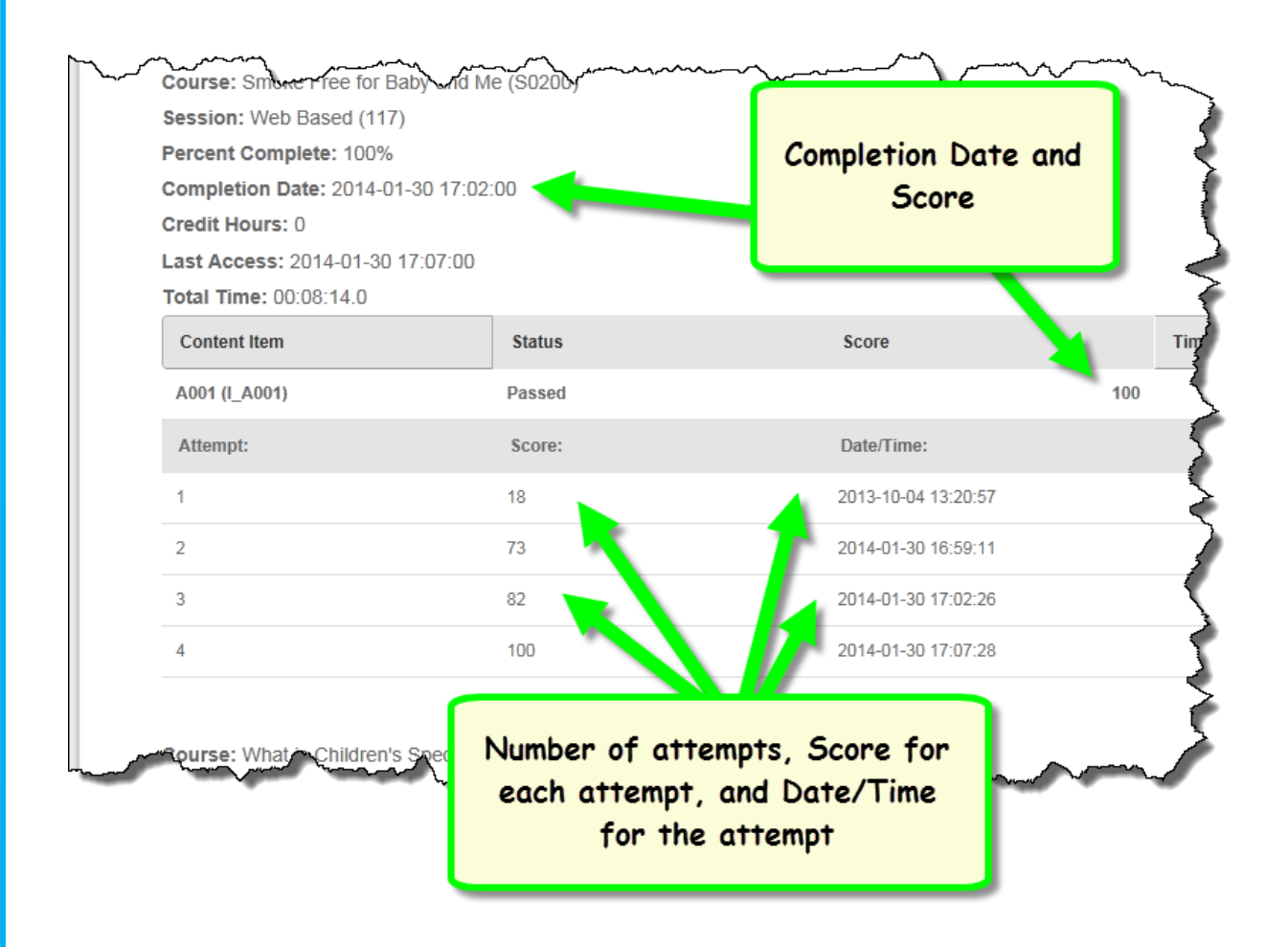

To return to the Summary version of your transcript, you need to check the box in front of the **Summary Transcript** option then click the **Run Report** button again.

### Print or Download the Transcript

Whether you are looking at the Summary version or the more detailed version of your Transcript, you have the ability to print your Transcript and/or download it.

- 1. To print your Transcript, click the **Print Report** Print Report button. A printable version of the transcript will appear in a new tab in your browser window along with a pop-up Print window.
- 2. To download your Transcript, click the Download Generated Report button.

Download Generated Report

Your report will download is a CSV file format, which you can then open in Microsoft Excel.

button.

Certificates

### **Access Completion Certificates**

You can access the Completion Certificates for any courses you have completed in the LMS.

- 1. From the Transcript tab, click the Certificates
- 2. When the Certificates menu appears, click the **Course ID** for the completion certificate you want to view.

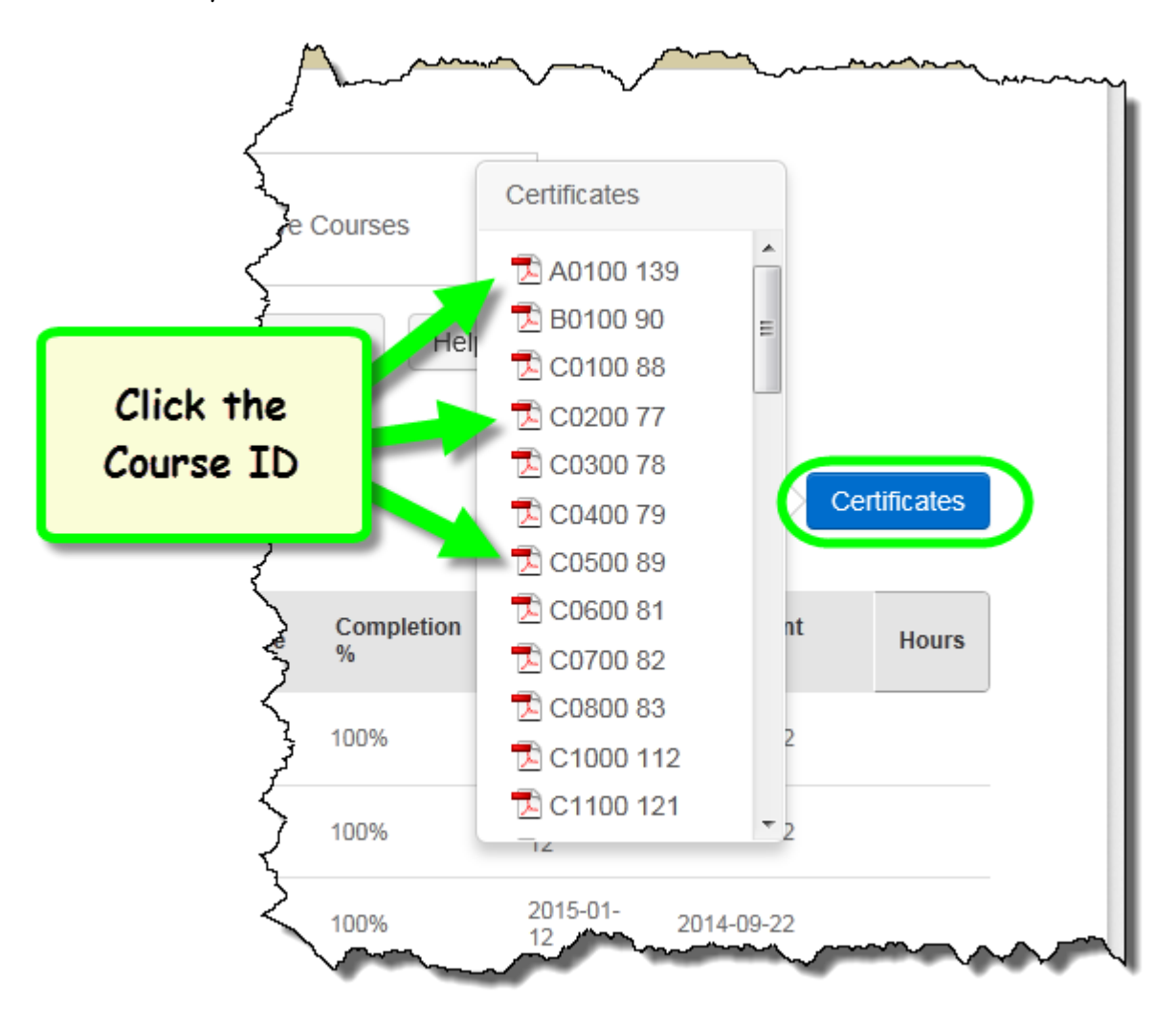

Access Completion Certificates (Continued)

Your Completion Certificate will appear in a new browser tab in PDF form. You can save or print the Completion Certificate using the options available.

| < mm   | MI-WIC Admi                   | n Module                                    |          | 3                                                                                                    |
|--------|-------------------------------|---------------------------------------------|----------|----------------------------------------------------------------------------------------------------|
| Ź      | date completed: _             | July 29, 201                                | 3        | ζ                                                                                                    |
| issuit | issuit<br>Ng provi<br>Complet | Save or Print the<br>Completion Certificate |          |                                                                                                    |
|        |                               | /1   ⊖ ⊕                                    | 888<br>~ | and the second second se |
| Ş      |                               |                                             |          |                                                                                                    |